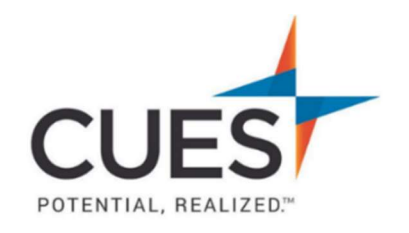

### Member How-to Document

### Downloading a Certificate of Completion & Sharing it Online

**Purpose:** Certificates of completion help show yourself and others your learning progress and showcase your accomplishments.

#### Process:

 After you've logged into cues.org and have accessed the myCUES Dashboard, scroll down to the "My CUES Learning" section and navigate to the "Completed" tab. From there, click "View" on the course you'd like to access/download the certificate for.

| My CUES Learning                 | Available To You | Enrolled | Completed | Visit CUES Learning Portal |
|----------------------------------|------------------|----------|-----------|----------------------------|
| Course<br>Develop Your Mentoring | ı Skills         |          |           |                            |

2. Once in the course you will see Congratulations message under the Course Outline tab. Click on the blue "Certificate of Completion" text to populate the certificate.

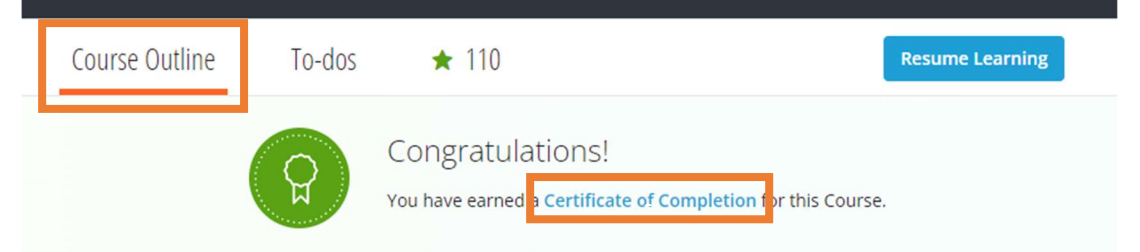

Please see next page

3. Next, while viewing the certificate you will see 2 options at the top right, one to share and one to download. Click on the left icon to share the certificate online.

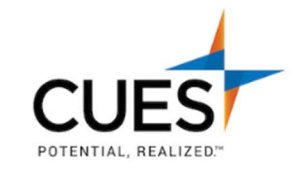

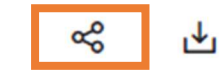

CERTIFICATE OF COMPLETION

# Mark Johnson

has successfully completed

# **Develop Your Mentoring Skills**

KISSIUK Heather McKissick

NOVEMBER 22, 2023 Date Issued

4. You will now see the following screen, you can share it via X (Twitter), Facebook, or LinkedIn. Choose your social media site of choice and follow the on-screen prompts to continue. Make sure to tag CUES in your post!

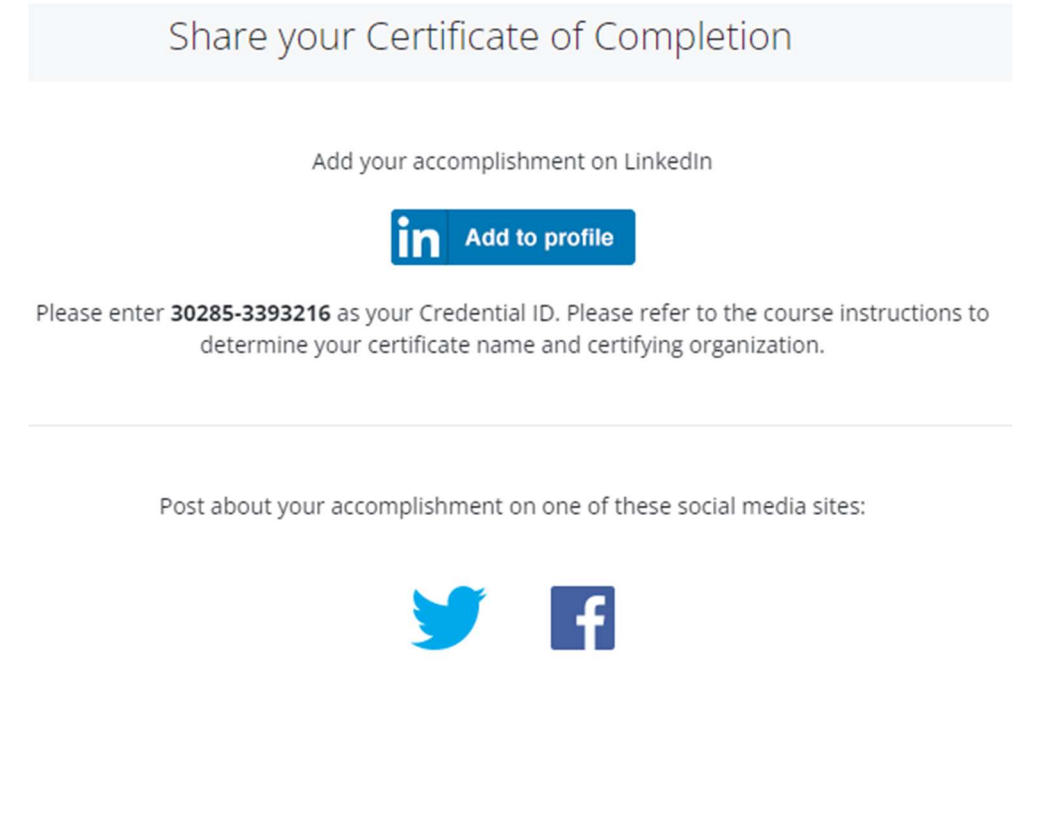

PO Box 14167 Madison, WI 53708 **Email:** <u>cues@cues.org</u> | **Phone:** US: <u>608.271.2664</u> or <u>800.252.2664</u>, opt. 2; Canada Tel: <u>604.347.7097</u>